## **Restaurando um Backup**

## Restauração de backup

O cliente poderá restaurar um estado de operação de sua instância caso tenha configurado uma rotina de backup, abordado no artigo Configur ação de Backup.

## Importante

5)

Lembre-se que este é um procedimento crítico e ao realiza-lo você estará voltando todo o estado atual de sua instância para a data selecionada do backup e todos os dados que foram adicionado posterior a data do backup serão perdidos.

Os próximos passos irão mostrar como restaurar um backup (Snapshot) através do Portal Cloud Server:

| Cloud Detalhes Serviços Adicio                         | nais Fatura                          | 15                                   |                                      |                                  |                              |                               |
|--------------------------------------------------------|--------------------------------------|--------------------------------------|--------------------------------------|----------------------------------|------------------------------|-------------------------------|
| Atenção: caso você<br>Você pode fazer isso             | tenha criado um<br>o pelo painel Cor | Cloud Server us<br>re ou entrar em o | sando uma image<br>contato com nossi | m com cPanel,<br>a equipe de sup | é preciso co<br>orte através | ontratar uma<br>s de um ticke |
| La Informações da conta                                |                                      |                                      |                                      |                                  |                              |                               |
| Status 😧                                               |                                      | Ativo                                |                                      |                                  |                              |                               |
| Saldo Atual 🚱                                          |                                      | R\$64,10                             |                                      |                                  |                              |                               |
| Créditos para Compra                                   | 0                                    | <b>R\$</b> 75,00                     |                                      |                                  | BRL                          | Compra                        |
| Auto-Refill                                            |                                      | OFF                                  |                                      |                                  |                              |                               |
| Agora dentro do Portal Cloud Ser<br>backup (Snapshot). | Ver, você deve in                    | r na opção                           | Virtual Servers                      | em seguida a                     | cesse a ins                  | tância que de                 |

Na página que será aberta você verá todos os backups disponíveis para restauração, como no exemplo da imagem:

## BACKUPS

2020-06-26 11:01 2020-06-26 11:01 Search

| Date                   | Status | Backup Size | Note |
|------------------------|--------|-------------|------|
| ▶ Daily Auto-backups   | 1      | 2.438 MB    |      |
| » Weekly Auto-backups  | 1      | 3.148 MB    |      |
| ▶ Monthly Auto-backups | 1      | 2.438 MB    |      |
| ▶ Manual Backups       | 1      | 1.419 GB    |      |
|                        |        |             |      |

 $\left( 6 \right)$ 

Agora basta expandir o dia que deseja restaurar o backup (em nosso caso escolhemos o backup diário realizado automaticamente).

| Date                 | Status | Backup Size | Note |
|----------------------|--------|-------------|------|
| ▼ Dally Auto-backups | 1      | 2.438 MB    |      |
| June 25, 2020 19:41  | Built  | 2.438 MB    |      |

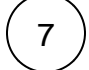

8

Agora selecione o botão de Ação (Engrenagem) mostrado na imagem do passo anterior e selecione a opção "Restore".

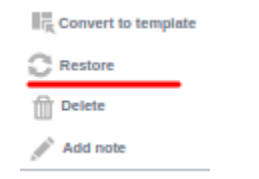

Por fim, confirme o popup que será aberto perguntando se realmente deseja restaurar o backup.

| Restore Backup                               | ×              |
|----------------------------------------------|----------------|
| Are you sure you want to restore this backup | 17             |
| Force Restore                                |                |
| Cancel                                       | Restore Backup |

(9)

Em alguns minutos a sua instância terá sido restaurada para o estado da data selecionada no momento da restauração.